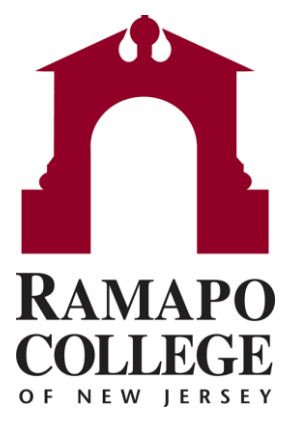

## **Connect** How to View a Transfer Equivalency Form

Questions? Please e-mail connect@ramapo.edu.

## **Search for the Student**

- To search for a student, enter either their R Number or first/last name.
- Click on the white search bar on the stop of the screen that says **Search For Students**.

| E Connect          |                  |                        |                          |              |                     |            | Q                                                                             |                                     |
|--------------------|------------------|------------------------|--------------------------|--------------|---------------------|------------|-------------------------------------------------------------------------------|-------------------------------------|
| Coffice Hours      |                  | Group Session          | Z Scheduling Wizard      |              | e                   | 1          | Catholine                                                                     |                                     |
| 3 System Annou     | ncement: Welcome | to Connect! Please sen | d questions and feedback | to tpastori@ | rama                | po.edu.    | 1                                                                             | 100.070                             |
| Appointments       |                  |                        |                          |              | Recent Changes _    |            |                                                                               |                                     |
| Flags I'm Managing |                  |                        |                          | - s          | - Show All Activity |            | Changed in Past 24 hours<br>Istablish Career Readiness: Focus 2 Self-Assessme |                                     |
|                    |                  | Show                   | All                      | ~            | 10                  | Raised Fla |                                                                               | SSHS Pathways Required: Today       |
| Name               |                  |                        | Flag Name                |              | -                   | Raised Fla |                                                                               | Career Pathways Required: Today     |
| -                  |                  |                        | SSHS Pathways Req        | ured 🕴       | Re .                | Raised Fla |                                                                               | \SB Career Pathways Required: Today |
| -                  |                  |                        | ASB Career Pathways      | s Requin     |                     |            |                                                                               |                                     |
|                    | A. 18            |                        | ASB Career Pathway       | s Requin     |                     |            |                                                                               |                                     |
| -                  |                  |                        | ASB Career Pathway       | s Requin     |                     |            |                                                                               |                                     |
|                    |                  |                        | ASB Career Pathway       | s Requin     |                     |            |                                                                               |                                     |
| -                  |                  |                        | SSHS Pathways Req        | uired        |                     |            |                                                                               |                                     |
|                    |                  |                        | SSHS Pathways Req        | uired        |                     |            |                                                                               |                                     |
| -                  |                  |                        | ASB Career Pathway       | s Recom      |                     |            |                                                                               |                                     |
| -                  |                  |                        | ASB Career Pathway       | s Require    |                     |            |                                                                               |                                     |
|                    | 2                |                        | ACO Passas Dallana       | - Damin      |                     |            |                                                                               |                                     |

## **Look for Student Files**

- After selecting your student, you will see an overview of the student's academic information.
- Under the bold heading "Student Files", the "Transfer Equivalency Form" will be attached with their selected R number.

| 🏴 Flag 🗹 To-Do  | Success Plan Message Appointment The File |  |  |  |
|-----------------|-------------------------------------------|--|--|--|
| 🐣 Overview      | Student Information                       |  |  |  |
| Info            | V Hometown:                               |  |  |  |
| - Success Plans | V High School GPA: J                      |  |  |  |
| Courses         | SAT Math less than SAT Math less than     |  |  |  |
| Tracking        |                                           |  |  |  |
| Meetings        | Student Files                             |  |  |  |
| Notes           |                                           |  |  |  |
| 1 Network       |                                           |  |  |  |

Questions? Please e-mail connect@ramapo.edu.

## **Download the File**

• You will then be asked to download the PDF file in order to view the document.

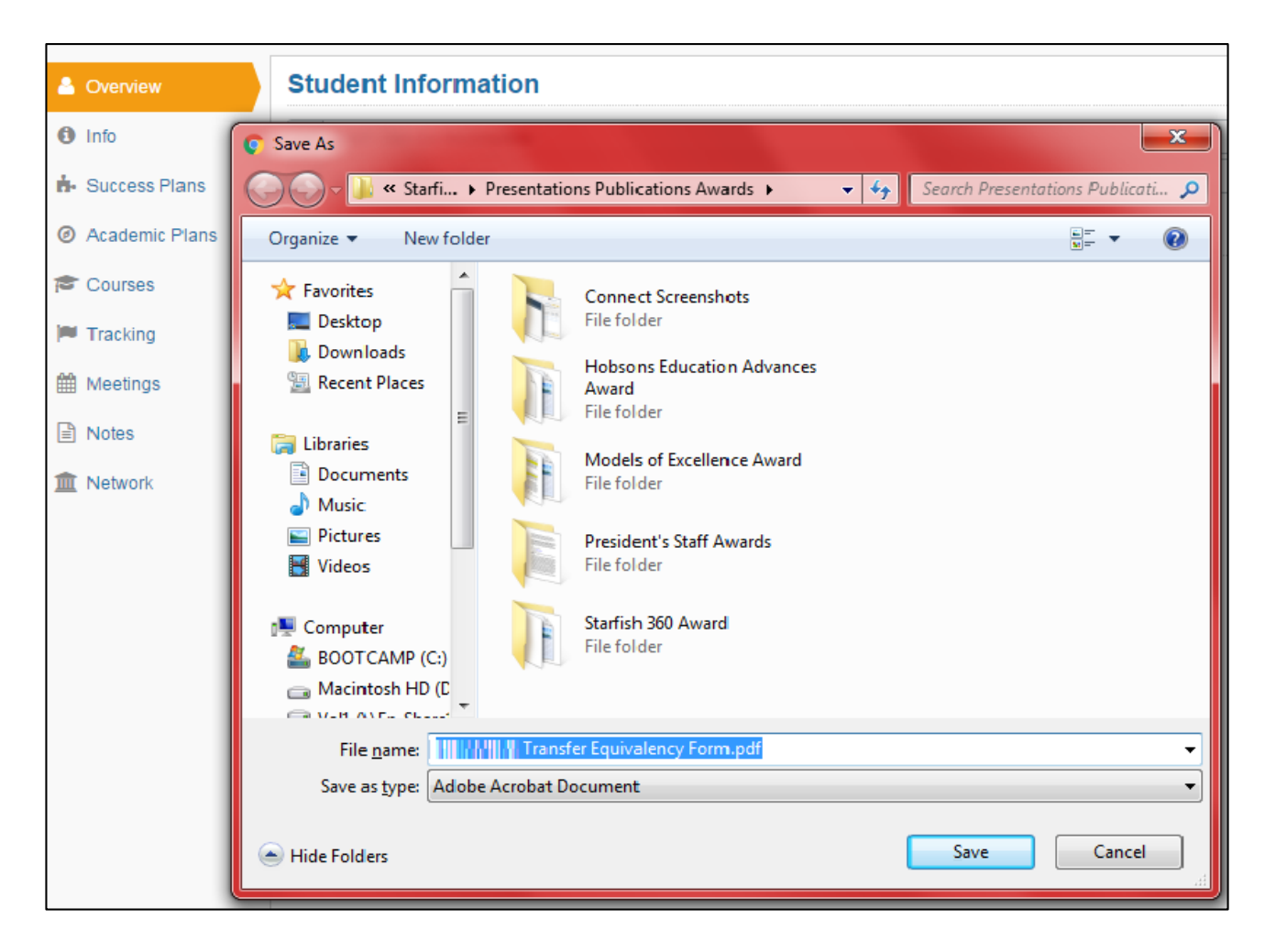

Questions? Please e-mail connect@ramapo.edu.